## Universal Action List Definition

The **Universal Action List** Screen is a simple to use screen for managing lists of action items that require a response. These action items are simple tasks that do not require the weight of a defined issue.

Action items are often assigned at meetings where issues are being discussed. Issue resolution is often accomplished by maintaining an organized sequence of action items and this screen performs that function.

The Workflow View enables programmatic definition and control of the routing of action items to a specific user's AiM WorkDesk, relative to a specific CPPM table (*e.g., Capital Project Screen*).

## Responsibility: PROJECT MANAGER

The Project Manager will perform the following procedures for creating a Universal Action List in AiM.

## Create a Universal Action List:

- 1. From the WorkDesk, click: Capital Projects
- 2. Click: NEW (next to Universal Action List)

| AiM Universal Action List About |                                                           |                |                 |  |  |  |  |  |  |  |  |  |
|---------------------------------|-----------------------------------------------------------|----------------|-----------------|--|--|--|--|--|--|--|--|--|
| Save                            |                                                           |                |                 |  |  |  |  |  |  |  |  |  |
| View                            | 001                                                       | Status         | INITIATION Q    |  |  |  |  |  |  |  |  |  |
| Extra Description               | BID PACKAGE IV 95% REVIEW                                 | Туре           | DESIGN REVIEW Q |  |  |  |  |  |  |  |  |  |
| Notes Log                       | NEW BUSINESS BUILDING                                     | Responsibility | DESIGN REVIEW   |  |  |  |  |  |  |  |  |  |
| User Defined Fields             |                                                           | nesponsioney   | PROJECT MANAGER |  |  |  |  |  |  |  |  |  |
| Related Documents               | Capital Project CP15-0103 Review Date Nov 02, 2015        | Contract Type  | <b>v</b>        |  |  |  |  |  |  |  |  |  |
|                                 |                                                           | Contractor     | -OPTIONAL-      |  |  |  |  |  |  |  |  |  |
|                                 | BUSINESS BUILDING (SPEARS SCHOOL OF Due Date Nov 20, 2015 | Contract       | Q               |  |  |  |  |  |  |  |  |  |

- 3. The **UAL number** <u>after a Project/Type</u> has been chosen.
- 4. Enter a description for the UAL
- 5. Select **Type**, Click: <sup>Q</sup> Zoom. *Reference the CPPM SOP for specific Business Processes for each type*.
- 6. Select Capital Project, Click: Q Zoom
- 7. Select **Responsibility**, Click: <sup>Q</sup> Zoom
- 8. Enter a **Review Date** and **Due Date**
- 9. -OPTIONAL- Attach a specific Contract, if applicable
- 10. From Action Item, click: Add. Enter all necessary fields

| Action Items |      |        |                 |           |      | Remove Add  |          |     |          |
|--------------|------|--------|-----------------|-----------|------|-------------|----------|-----|----------|
|              | Line | Login  | Date            | Reference | ltem | Description | Response | -   | Complete |
|              | 1    | ROSNER | Nov 09,<br>2015 |           |      |             |          | .:: |          |

- 11. Click: <sup>Q</sup> Zoom, populate the **Region, Facility, Property and Location**
- 12. Select Date of NEXT Meeting and populate the Region, Facility, Property and Location
- 13. From Meeting Minutes screen, click: Save

## CP-09

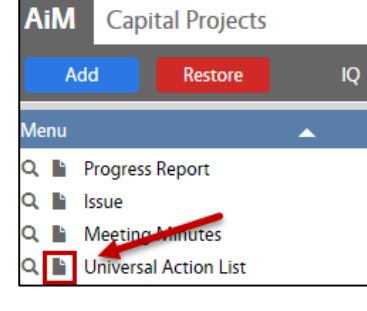